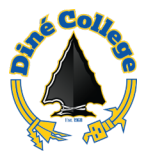

## How to log into Canvas Learning Management System (LMS)

This document guides you through the process on how to log into Canvas LMS through your MyDCPortal.

- 1. Navigate to <a href="https://www.dinecollege.edu/">https://www.dinecollege.edu/</a>
- 2. Click on *MyDCPortal*.

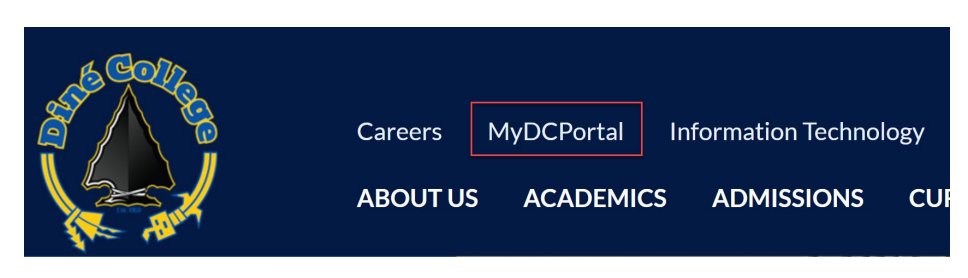

3. Login with your DC username and password. Once done, click Sign In.

| DINÉ<br>COLLEGE<br>The Nation's College                |  |  |  |  |
|--------------------------------------------------------|--|--|--|--|
| jtkirk                                                 |  |  |  |  |
|                                                        |  |  |  |  |
| Sign In                                                |  |  |  |  |
| First Time User   Reset Password   Forgot<br>Username? |  |  |  |  |

4. Click on the *Canvas* tile as shown below.

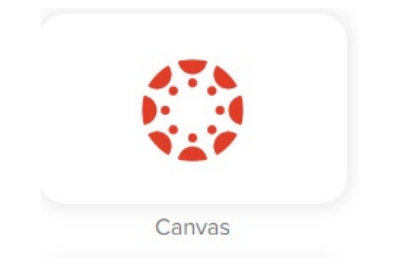

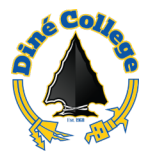

|      | Welcome to Canvas! You don't have any courses, so this page won't be very exci<br>you'll start to see conversations from all of your classes. | Coming Up<br>Nothing for the next we | 3 View Calend               |               |
|------|----------------------------------------------------------------------------------------------------|--------------------------------------|-----------------------------|---------------|
|      | Notifications. Tell us how and when you would like to be notified of events in Ca Notification Preferences                                    | View Grades                          |                             |               |
| C    | Dashboard                                                                                                    | :                                    |                             |               |
|      | Courses will show here if<br>you are registered for<br>courses.                                                                               |                                      | t                           |               |
| ► 1M | CTDHFTHDE                                                                                                    | Privacy Policy Cookie N              | otice Accentable Use Policy | Facebook X.co |

5. Upon successful login, you will see the following page.

**NOTE**: Your registered courses will be listed under the *Dashboard* section.

For 24/7 Help Desk Support for Staff, Faculty, and Students. Please call the IT Blackbelt 24/7 Help Desk Support at (877) 211-3097, (928) 724-6644 from outside the college, or ext. 6644 within the campus at any time – including holidays to assist you with any IT-related applications and IT-related services. Live chat

Submit an IT Help Desk Ticket